# KODICOM KDR Serisi DVR Cihazlarına IP Adresi Verme

### Kullanıcı Girişi

DVR çoklu kullanıcı girişine izin vermektedir. Kumanda veya ön panelden MENU butonuna basınız. Karşınıza çıkan kullanıcı adı ve şifre bölümüne yönetici bilgilerini giriniz. Ayarlar bölümünden **INTERNET & NETWORK** bölümünü ve **Network Bağlantısı** seçeneğine tıklayınız.

|                            |                                            | Giriş                                   |                   | AYA           | RLAR                              |
|----------------------------|--------------------------------------------|-----------------------------------------|-------------------|---------------|-----------------------------------|
| GUESTI<br>GUESTI<br>GUEST3 | EULLANICI<br>SITRE<br>ARAMA<br>O<br>O<br>X | Administrat<br>YEDEKLEWE<br>O<br>X<br>X | NETHORK<br>O<br>O | AVARLAR       | E CALIBITEM PARAMETRELER C.TEKNIK |
|                            | <ul> <li>♦ seçim</li> </ul>                |                                         | Г ÇIK             | ¢ seçim (nite | ) enter E Çik                     |

### Network Bağlantısı

| NETWORK TÜRÜ | Sabit IP :      |
|--------------|-----------------|
| IP ADRESI    | 222.112.199.76  |
| AG MASRESI   | 255,255,255.0   |
| AG GEÇID     | 222.112.199.250 |
| Birinei DNS  | 210.121.176.1   |
| lkinci DNS   | 168.126.63.1    |
|              |                 |

**Network Türü** bölümünden Sabit IP seçeneğini seçiniz. Diğer alanlara da bilgisayardan öğrendiğiniz ip bilgilerini giriniz ve Uygula, Tamam butonlarına basarak ayarları kaydediniz.

## **UZAK İZLEME**

### KURULUM

- DVR in ip numarasini internet explorere yazın ve enter butonuna tıklayınız.
- Güvenlik uyarısı gelecektir "DVR Remote Viewer" ı yükle seçeneğini seçin.
- DVR Remote Viewer Setup.exe yi kurun. •

Bağlantı için masaüstündeki 🖾 butonuna tıklayarak uzak izleme programını açınız.

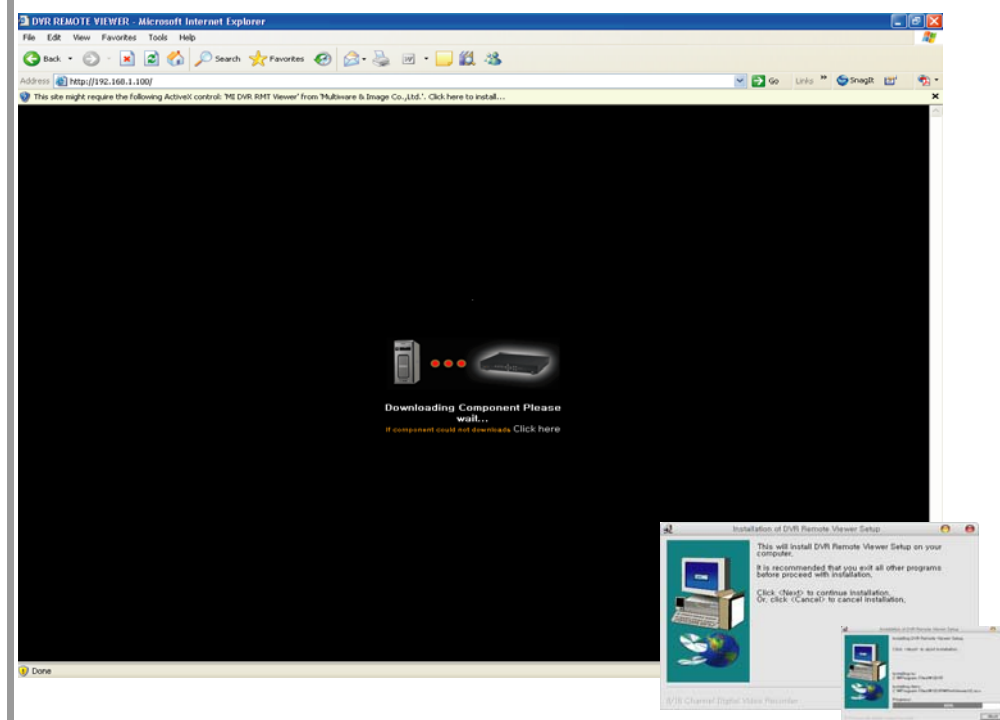

### BAĞLANMA

DVR a bağlanmak için bağlantı butonuna basınız. ID, Şifre ve port numarasını girin eğer ayarları kaydetmek istiyorsanız Kaydet butonuna basınız.

Canlı ekran çözünürlüğü (1024 × 768i destekler)

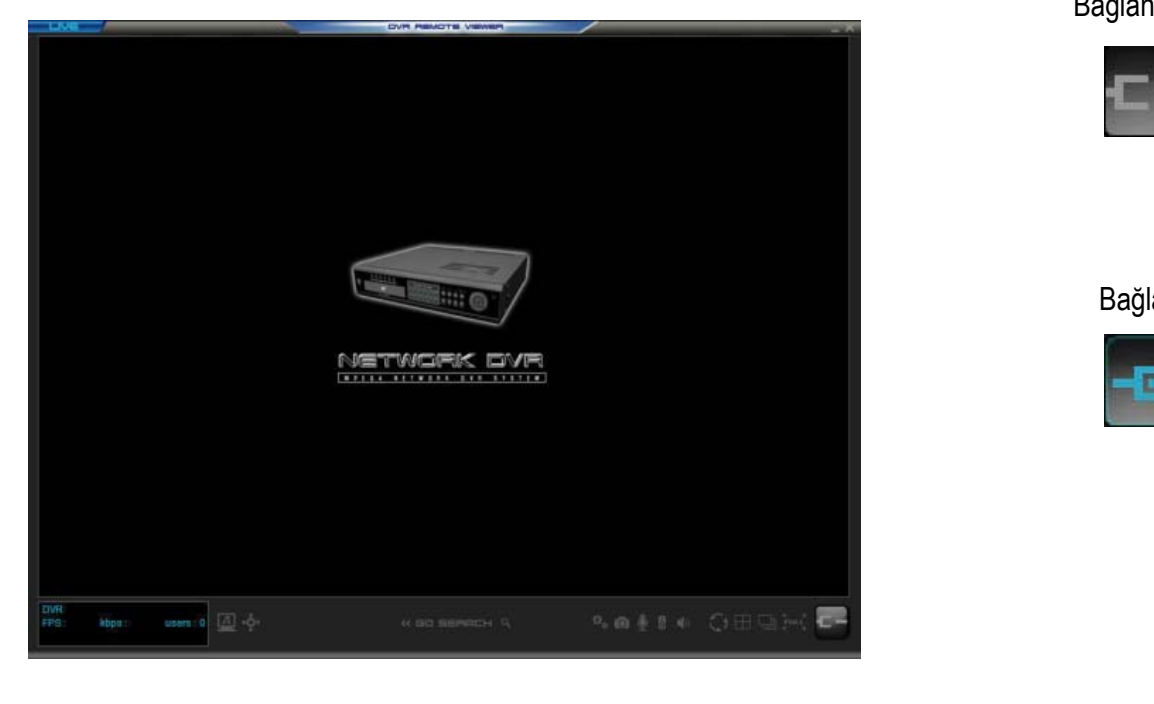

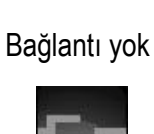

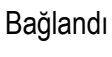

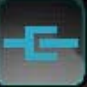

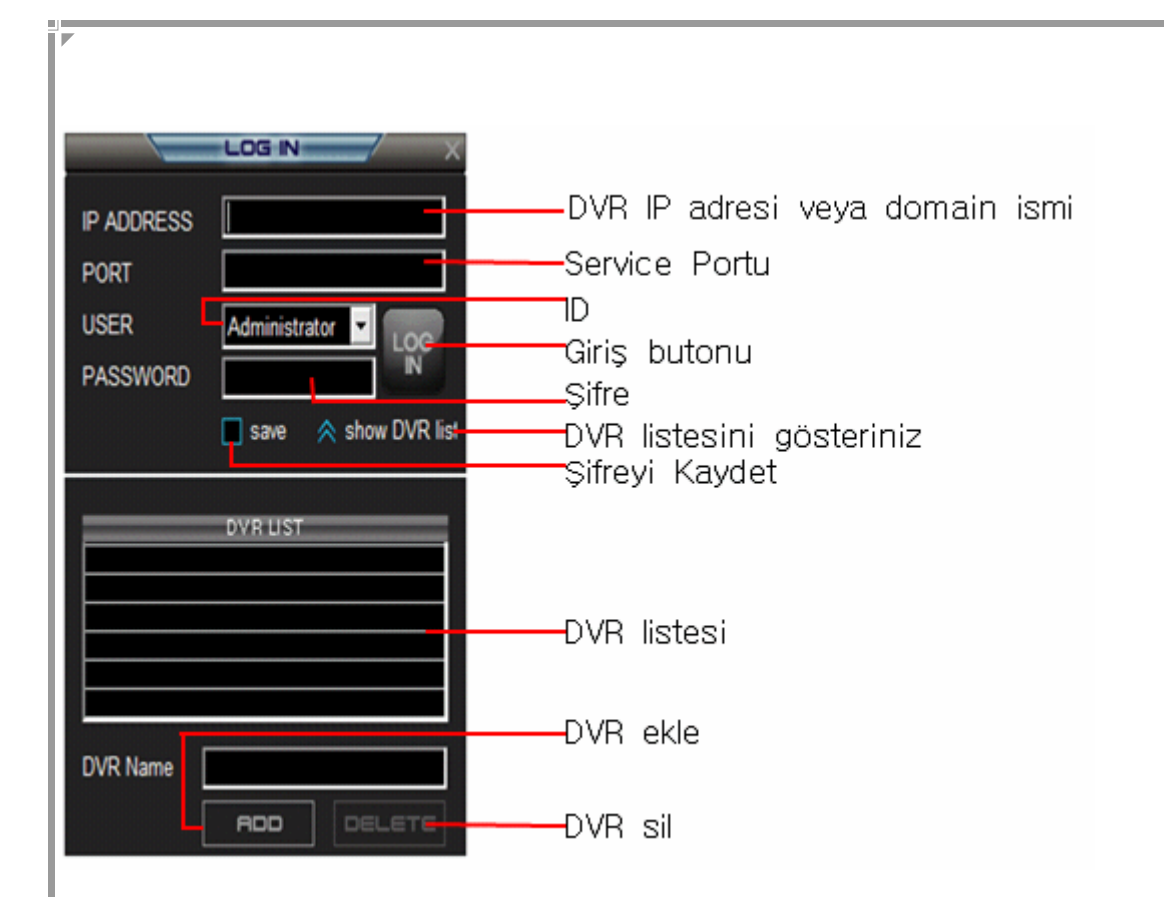

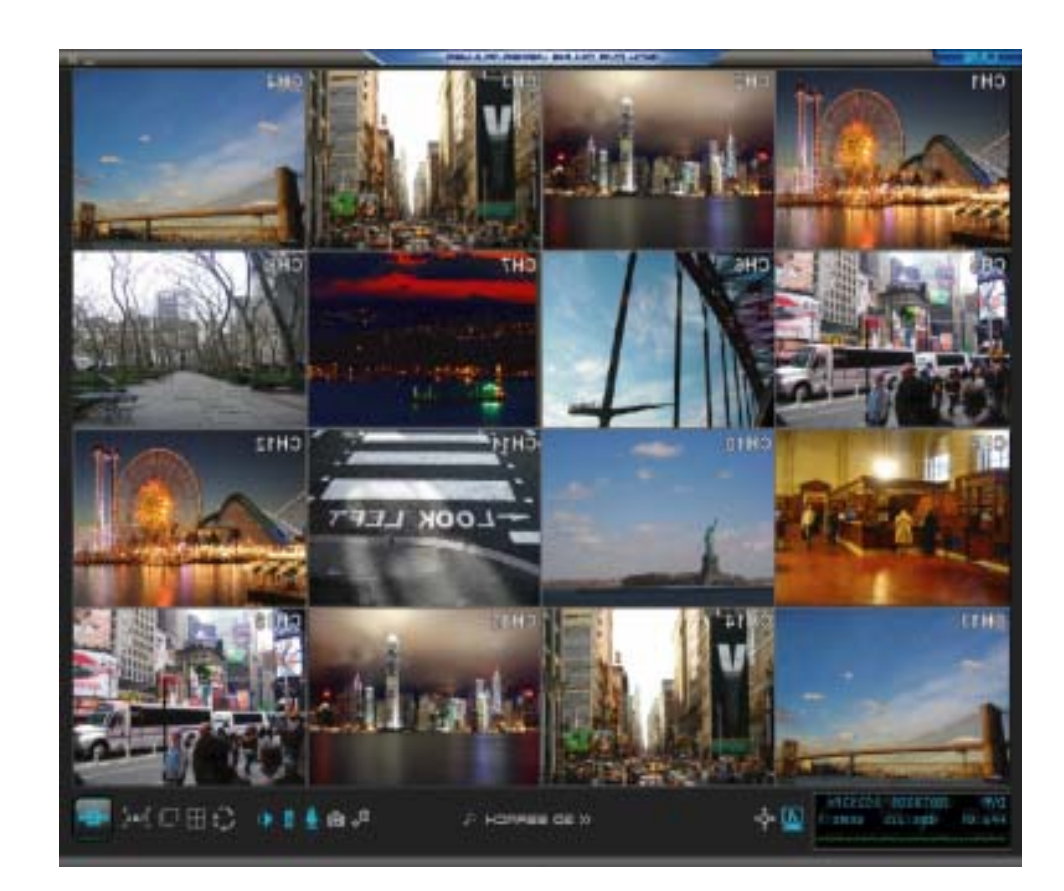